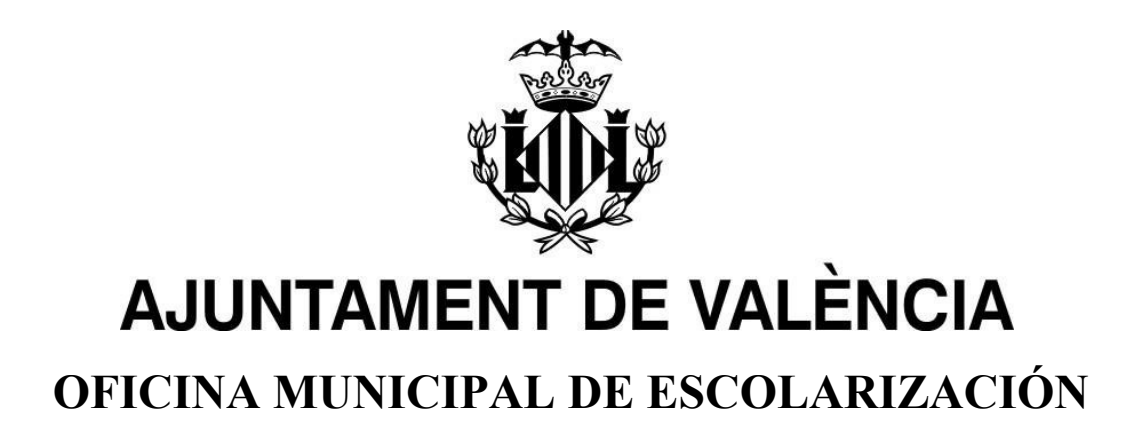

# MANUAL PORTES WEB: portal de escolarización sobrevenida

# Índice:

| I. SOLICITAR ESCOLARIZACIÓN                           | 4  |
|-------------------------------------------------------|----|
| 1.1 DATOS PERSONALES                                  | 5  |
| 1.2 DOMICILIO                                         | 6  |
| 1.3 DECLARACIÓN RESPONSABLE                           | 9  |
| 1.4 REGISTRO DE ALUMNOS                               | 10 |
| 2. SOLICITUD DE ADJUDICACIÓN DE PLAZA ESCOLAR VACANTE | 14 |
| 3. DESCARGA DOCUMENTO ADJUDICACIÓN                    | 20 |

# **1. SOLICITAR ESCOLARIZACIÓN**

Una vez realizada la doble validación, la aplicación mostrará su pantalla de Inicio.

Durante la solicitud de escolarización se le guiará paso a paso, mediante distintos formularios en los que se le solicitarán distintos datos para poder cumplimentar la solicitud de escolarización.

Para iniciar la solicitud de escolarización, se accede con el botón **Solicitar Escolarización**.

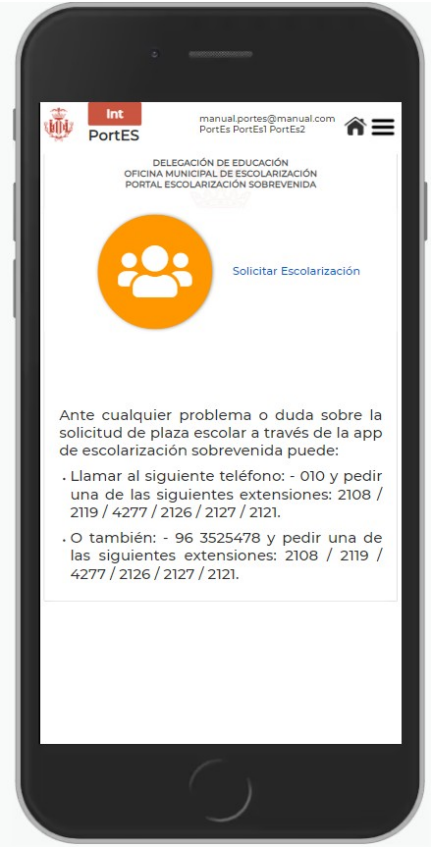

Pantalla de inicio.

# **1.1 DATOS PERSONALES**

Al acceder nos mostrará los datos personales con los que nos hemos registrado para realizar la solicitud:

- Primer Apellido
- Segundo Apellido
- Nombre
- Teléfono
- Correo Electrónico

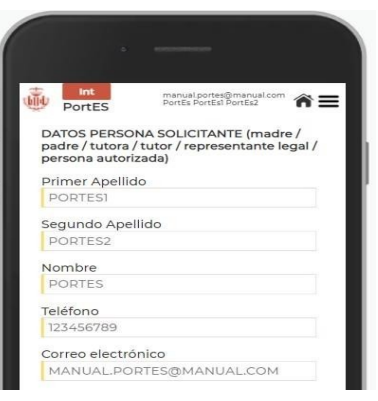

Además nos solicitará los siguientes datos:

- País de procedencia
- Ciudad de procedencia
- Fecha de llegada a la ciudad
- Documento identidad (DNI/NIE/Pasaporte/Documento país procedencia)
- Opción si no se tiene documento de identidad

En el caso de no disponer de documento de identidad, se deberá marcar la casilla de "No tengo Documento de Identidad".

| · —                                                                                                    |
|----------------------------------------------------------------------------------------------------|
| PortES ctrónice PortEs PortEs PortEs ************************************                                     |
| MANUAL.PORTES@MANUAL.COM                                                                                      |
| Pais de procedencia                                                                                           |
| ESPAÑA                                                                                                    |
| Ciudad de procedencia<br>VALENCIA<br>Fecha de llegada a la ciudad<br>11/2/2008<br>DNI/NIF/Pasaporte/Documento |
| identidad país procedencia                                                                                    |
| 12345678A                                                                                                    |
| + Elegir documento                                                                                            |
| No existen documentos                                                                                         |
| No tengo<br>DNI/NIE/Pasaporte/Documento<br>identidad pais procedencia                                         |
| Siguiente                                                                                                    |
| Cancelar                                                                                                    |
|                                                                                                    |

Pantalla del primer pasó con todos los datos introducidos

# **1.2 DOMICILIO**

Una vez completado el paso de datos personales, procederemos a rellenar los datos de domicilio.

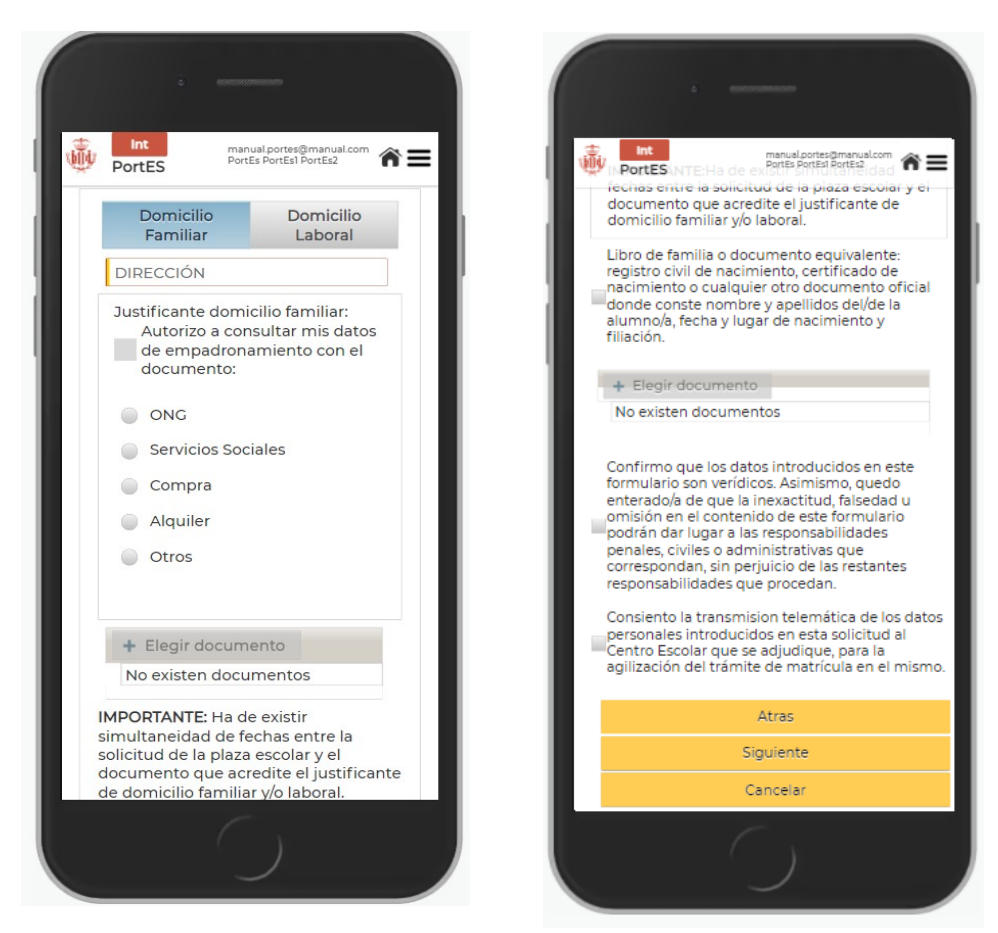

Pantalla del paso 2 con todos los campos vacíos

Seleccione el domicilio por el que se quiere escolarizar.

#### Domicilio Familiar

Se solicita la dirección donde está residiendo a su llegada a Valencia.

En caso de haber añadido el Documento de Identidad en el paso anterior, podemos marcar certificado de empadronamiento para autorizar a que se consulten los datos en el Padrón. Si ya se ha empadronado la familia, no tiene que aportarlo.

Si no está empadronado deberá elegir la opción que puede justificar, debidamente, de entre las que se ofrecen a continuación:

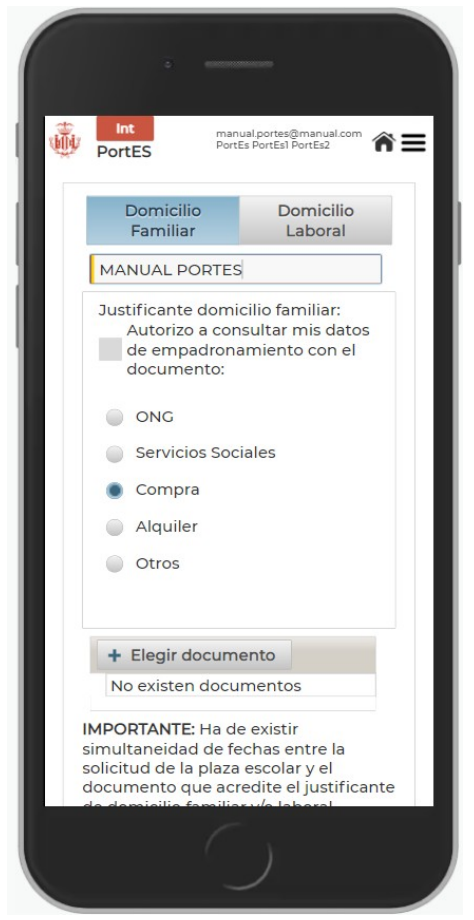

Dirección y justificante elegido.

#### Domicilio Laboral

En este caso, solo deberemos añadir la dirección de nuestro domicilio laboral, y adjuntar el justificante correspondiente.

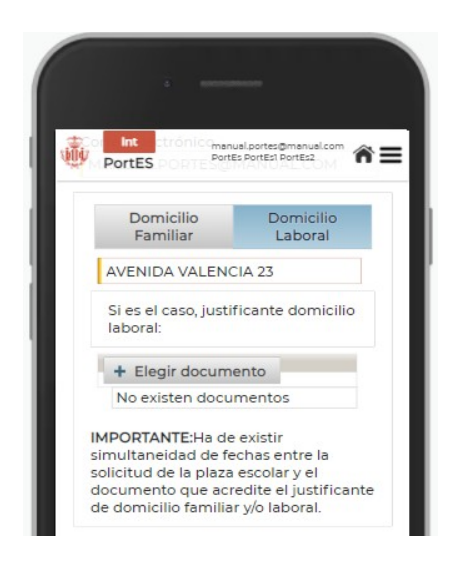

Pantalla de domicilio Laboral con datos introducidos.

Marcando la casilla de "**Libro de Familia**" se deben aportar el libro de familia o equivalente como pueden ser registro civil de nacimiento, certificado de nacimiento, o cualquier otro documento oficial donde conste nombre y apellidos del/de la alumno/a, fecha y lugar de nacimiento y filiación.

Para avanzar al siguiente paso se debe confirmar la veracidad de los datos introducidos marcando la casilla de **"Confirmo veracidad de datos**".

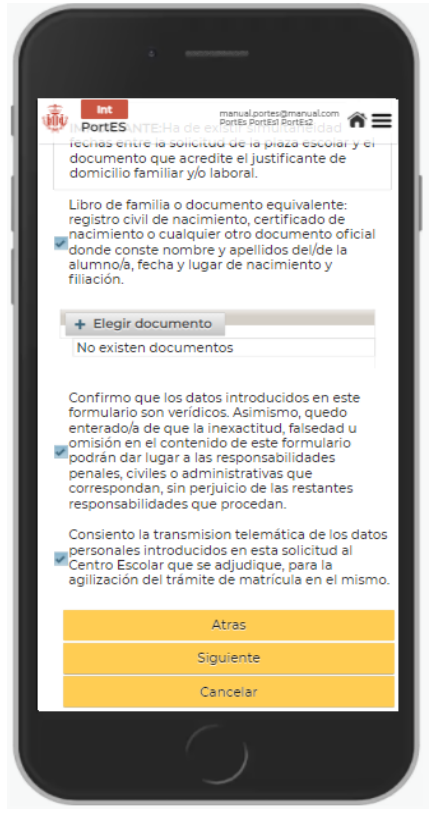

Pantalla de domicilio con las casillas validadas

### 1.3 DECLARACIÓN RESPONSABLE

En el caso de que no se aportase alguna de la documentación requerida (documento de identidad, libro de familia, empadronamiento o documentos equivalentes):

Se deberá realizar una Declaración Responsable donde se podrá adjuntar documentación. Además si la Administración lo considera necesario, los datos del segundo progenitor pueden solicitarse de forma obligatoria.

Los campos a cumplimentar serían los siguientes:

- Primer Apellido (Segundo Progenitor) No Obligatorio
- Segundo Apellido (Segundo Progenitor) No Obligatorio
- Nombre (Segundo Progenitor) No Obligatorio
- Documento de identidad. (Segundo Progenitor) No Obligatorio
- Declaración responsable.
- Adjuntar documentos de la persona progenitora que no figura solicitante, si fuera necesario.

El campo de declaración responsable es obligatorio para poder avanzar al siguiente paso.

| PortES                                                                                                    | PortES: responsetes Parties Parties Parties and Com                                                                                                    |
|----------------------------------------------------------------------------------------------------|----------------------------------------------------------------------------------------------------|
| DECLARACIÓN RESPONSABLE POR<br>NEXISTENCIA DE DOCUMENTOS<br>SEGUNDA PERSONA PROGENITORA /<br>TUTORA / REPRESENTANTE LEGAL | Asi misino, declaramos bajo huestra<br>responsabilidad, que toda la<br>información indicada es verídica.<br>Igualmente, quedamos enteradas de<br>que la inexactitud, falsedad u<br>omisión en el contenido de esta |
| Primer Apellido                                                                                                    | declaración o en los datos o<br>documentos que acompañan a la                                                                                                    |
| PORTES PRIMERO                                                                                                    | misma, podrán dar lugar a las<br>responsabilidades penales, civiles o                                                                                                    |
| Segundo Apellido                                                                                                    | administrativas que correspondan,<br>sin periuicio de las restantes                                                                                                    |
| PORTES SEGUNDO                                                                                                    | responsabilidades que procedan.                                                                                                    |
| Nombre                                                                                                    | DOCUMENTOS QUE DEBE                                                                                                    |
| PORTES                                                                                                    | identificativo de la persona                                                                                                    |
| DNI/NIE/Pasaporte/Documento<br>identidad país procedencia                                                                 | progenitora que no figura como<br>solicitante y cualquier documento del<br>que disponga.                                                                                                    |
| 12345678B                                                                                                    |                                                                                                    |
|                                                                                                    | + Elegir documento                                                                                                    |
| DECLADAMOS DESDONSADI EMENTE                                                                                              | No existen documentos                                                                                                    |

#### 1.4 **REGISTRO DE ALUMNOS**

En este último paso, se procederá a registrar a los/as alumnos/as para los que se desea realizar la solicitud de escolarización.

Para registrar un nuevo/a alumno/a se tiene que pulsar el botón de "Añadir Alumno".

| Anaun Alum            | no           |
|-----------------------|--------------|
| Nombre y<br>Apellidos | F.Nacimiento |
| No exis               | ten alumnos  |
|                       |              |
|                       |              |
|                       |              |

Al pulsar el botón **Añadir Alumno/a**, se mostrará un formulario para registrar los datos del alumno/a.

| Nombre*                                 |                                                |          |
|-----------------------------------------|------------------------------------------------|----------|
| NOMBRE <sup>®</sup>                     |                                                |          |
| Apellidos*                              |                                                |          |
| APELLIDO                                | )S*                                            |          |
| Fecha de n                              | acimiento*                                     |          |
| Fecha de                                | nacimiento*                                    |          |
| Sexo*                                   |                                                |          |
| Lugar de n                              | acimiento*                                     |          |
| Lugar de l                              | nacimiento*                                    | ~        |
| Fecha lleg<br>Centro en e<br>matriculad | ada a la ciudad<br>el que está o estuvo<br>o/a | )        |
| CENTRO E                                | N EL QUE ESTÁ O E                              | ESTUVO N |
| Ciudad                                  |                                                |          |
| CIUDAD                                  |                                                |          |
| Curso en el<br>matriculad               | que está o estuvo<br>o/a                       |          |
| CURSO EN                                | NELQUE ESTÁ O ES                               | STUVO MA |
| ¿Es Repetio                             | dor?                                           |          |
|                                         | Confirmar                                      |          |
|                                         |                                                |          |

Formulario de registro de alumno/a

Los campos obligatorios para registrar el alumno/a, están marcados con un \*.

- Nombre
- Apellidos
- Fecha de nacimiento
- Sexo
- Lugar de nacimiento
- Fecha llegada a la ciudad
- Centro de procedencia
- Ciudad/País de procedencia
- Curso en el que está o estuvo matriculado/a

En el caso de que el alumno en el pasado hubiera estudiado en España y este curso escolar regresara de nuevo a España, se deberán rellenar también estos campos obligatoriamente.

- Último centro en el que estuvo matriculado en España
- Ciudad
- Fecha en la que dejó de asistir al centro
- Último curso en el que estuvo matriculado en España

Una vez confirmado el registro del alumno se indicará y se añadirá al listado que se muestra en pantalla donde se indicará el nombre, apellidos y fecha de nacimiento. Una vez añadido el alumno por primera vez se permitirá eliminarlo o modificarlo en caso de error. Si el alumno ya fue registrado en solicitudes previas no se permitirá eliminarlo y deberá comunicarlo posteriormente mediante el sistema de mensajería a la oficina de escolarización.

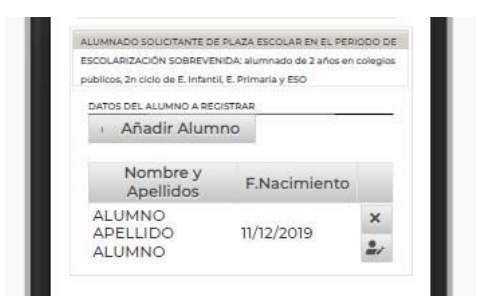

En el momento que ya se hayan añadido todos los alumnos y queramos completar nuestra solicitud, tendremos que darle al botón de "**Confirmar**", donde nos mostrará un mensaje de confirmación de si estamos seguros de continuar con los datos introducidos en la solicitud.

| Confirmación                                                                                            | × |
|----------------------------------------------------------------------------------------------------|---|
| Está seguro de continuar con los datos introducidos<br>en el formulario de Solicitud de Escolarización? |   |
| Aceptar Cancelar                                                                                        |   |

Una vez aceptamos, nos avisará de que nuestra solicitud ha sido registrada correctamente y esta quedará pendiente de validar por la Oficina de Escolarización,

la cual comunicará los siguientes pasos por correo electrónico.

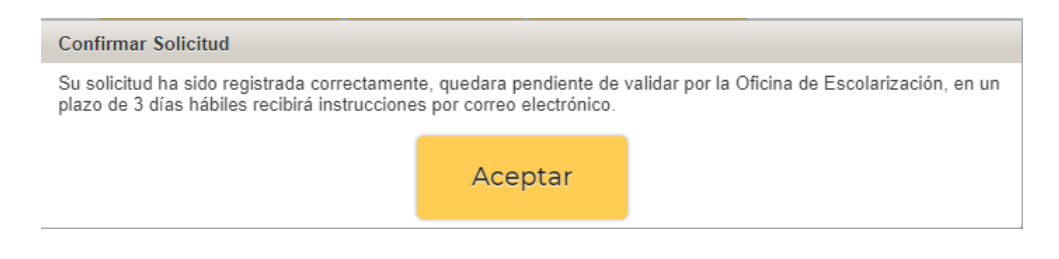

Una vez aceptado el mensaje de solicitud registrada, nos devolverá al menú de la aplicación, donde nos aparecerán dos botones.

Uno para solicitar la adjudicación y otro para ponernos en contacto con la Oficina Municipal de Escolarización.

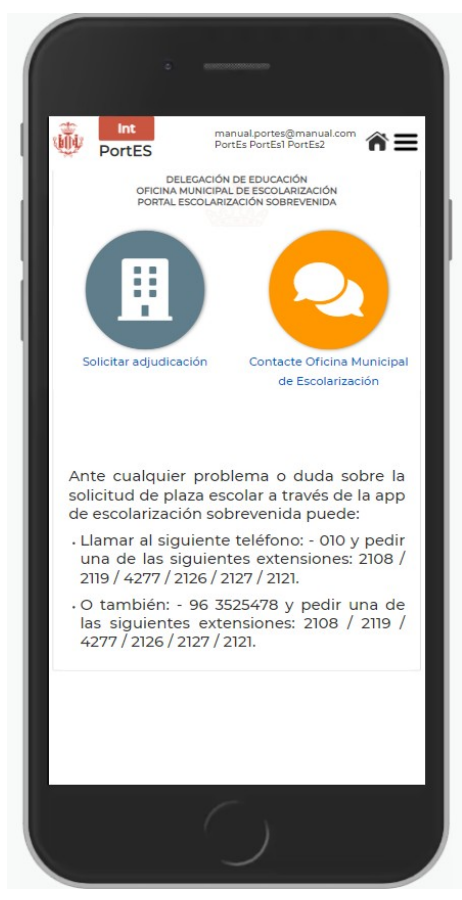

Pantalla cuando finaliza la solicitud de escolarización

#### Contacto Oficina Municipal de Escolarización

Esta parte se trata de un sistema de mensajería para poder estar en contacto con la Oficina de Escolarización ante cualquier duda o problema.

También se puede indicar mediante este sistema si se requiere abrir de nuevo una solicitud durante el mismo curso.

|   | ·                                               |
|---|-------------------------------------------------|
| Ŵ | Int manual portes@manual.com PortES PortEs2     |
| E | Aensajes Oficina Municipal de<br>Iscolarización |
|   | Hola Mundo entrolaca                            |
|   |                                                 |
|   |                                                 |
|   |                                                 |
|   |                                                 |
|   |                                                 |
|   |                                                 |
|   | Escriba aquí                                    |
|   | Quedan 300 caracteres                           |
|   | Enviar                                          |
|   |                                                 |

Pantalla del sistema de mensajería

# 2. SOLICITUD DE ADJUDICACIÓN DE PLAZA ESCOLAR VACANTE

Cuando desde la OME se validen los datos, llegará un correo indicando que ya se puede realizar la adjudicación de la plaza de los alumnos que se han registrado.

Se accede a través del botón "**Solicitar Adjudicación**" que aparece en la pantalla de inicio.

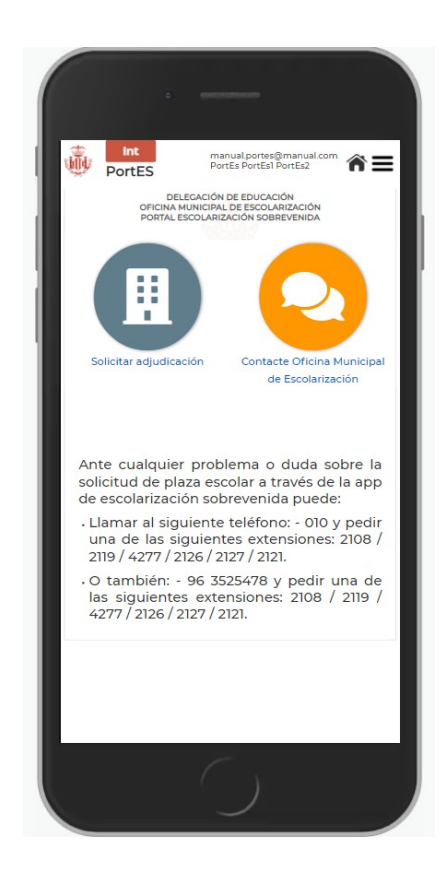

Automáticamente la aplicación mostrará la página de Solicitar Adjudicación.

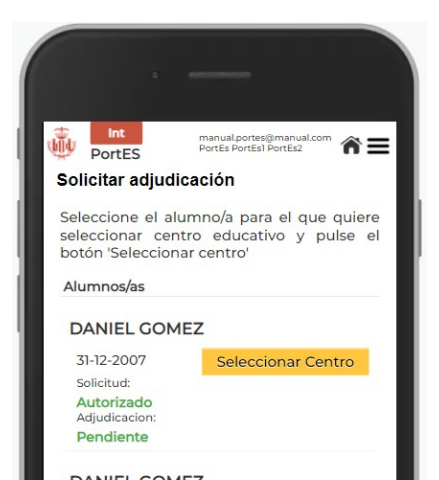

#### Pantalla Solicitar adjudicación

En esta pantalla aparecerá el listado con los alumnos/as que el usuario/a haya registrado previamente.

Se seleccionará el alumno al que se le quiere realizar la adjudicación pulsando en el botón amarillo de **Seleccionar Centro**.

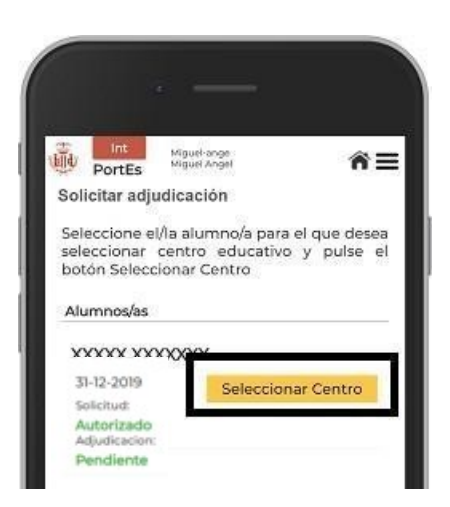

Pantalla Solicitar adjudicación

## SELECCIÓN DE CENTRO

Una vez presionado el botón Seleccionar Centro, aparecerán los centros filtrados de manera automática, mostrando, por defecto, los centros escolares más próximos a su domicilio y que cuenten con vacantes para el alumno/a seleccionado.

El usuario/a podrá cambiar el estado de los interruptores para modificar las opciones de filtrado siendo las posibles:

#### 1º Interruptor:

Mostrando centros con vacantes próximas a mí domicilio. Mostrando centros con vacantes en toda la ciudad.

#### 2º Interruptor:

Mostrando centros para el alumno/a seleccionado/a. Mostrando centros para todos/as los/las alumnos/as no adjudicados/das.

Si por algún motivo, no apareciera ningún centro para seleccionar, se recomienda modificar las opciones de filtrado.

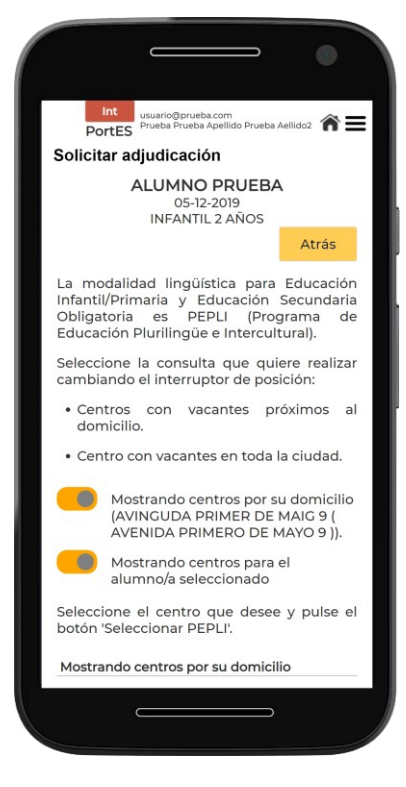

Filtros que aplicar a los centros

En el listado se mostrará el nombre del centro, dirección, vacantes disponibles y modalidad lingüística (PEPLI).

| PortES                                   | PortEs PortEs1 PortEs2 |
|------------------------------------------|------------------------|
| Centros                                  |                        |
| ARQUITECTO S<br>CALATRAVA                |                        |
| INF 2 años PEPL<br>disponible/s)         | I (10 vacante/s        |
|                                          | Seleccionar PEPLI      |
| SAN JOSE DE C<br>(MARITIMO)<br>BELLO, 22 | ALASANZ                |
| INF 2 años PEPL<br>disponible/s)         | l (5 vacante/s         |
|                                          | Seleccionar PEPLI      |
| LES ARTS<br>HERMANOS MARIS               | IAI                    |
| INF 2 años PEPL                          | l (6 vacante/s         |

Listado de centros

#### Modalidad lingüística

- Alumnos/as de Educación Infantil y Primaria, modalidad única:
  O PEPLI: Programa de Educación Plurilingüe e Intercultural.
- Alumnos/as de Educación Secundaria:
  - PEPLI: Programa de Educación Plurilingüe e Intercultural.

Se detallan los acrónimos que aparecen junto al listado de centros:

- Si el/la alumno/a pertenece a Infantil aparecerá el acrónimo INF.
- Si el/la alumno/a pertenece a Primaria aparecerá el acrónimo PRI.
- Si el/la alumno/a pertenece a Secundaria aparecerá el acrónimo ESO.

Con el fin de que el usuario pueda disponer de la información del centro antes de su elección, deberá hacer clic en el icono  $\hat{\mathbf{M}}$ , y PortES redirigirá al Usuario/a a la página del centro de Conselleria. Este enlace contiene TODA la

información completa de cada centro educativo.

| PortES PortES PortEs PortEs                                      | <sup>om</sup> 🏠 |
|------------------------------------------------------------------|-----------------|
| Centros                                                          |                 |
| ARQUITECTO SANTIAGO<br>CALATRAVA<br>CAMINO VIEJO DE PATERNA, S/N | ıAı             |
| INF 2 años PEPLI (10 vacante/s<br>disponible/s)                  |                 |
| Seleccionar                                                      | PEPLI           |
| SAN JOSE DE CALASANZ                                             | •               |
| BELLO, 22                                                        | IPI             |
| INF 2 años PEPLI (5 vacante/s<br>disponible/s)                   |                 |
| Seleccionar                                                      | PEPLI           |
| LES ARTS                                                         | ıAı             |
| INF 2 años PEPLI (6 vacante/s<br>disponible/s)                   |                 |

Enlace a la información del centro

Una vez elegido el centro se hará clic en el botón Seleccionar y aparecerá el mensaje de confirmación.

| PortEs                                                        | el cert menuel portes@menuel.com<br>PortEs PortEs! PortEs2                                                                                                    |
|---------------------------------------------------------------|----------------------------------------------------------------------------------------------------|
| Centros                                                       |                                                                                                    |
|                                                               | AVA                                                                                                    |
| INF2 af                                                       | ios PEPLI (10 vacante/s                                                                                                    |
| Confirmar                                                     |                                                                                                    |
| Se adjud<br>vacante<br>centro<br>CALATRA                      | cará a MANUAL PORTES la<br>INF 2 años (PEPLI) en e<br>ARQUITECTO SANTIAGC<br>IVA.                                                                                     |
| Se adjud<br>vacante<br>centro<br>CALATRA                      | cará a MANUAL PORTES la<br>INF 2 años (PEPLI) en e<br>ARQUITECTO SANTIAGO<br>VA.<br>solicitar la adjudicación de plaza<br>seleccionada?                               |
| Se adjud<br>vacante<br>centro<br>CALATRA<br>¿Quiere           | cará a MANUAL PORTES la<br>INF 2 años (PEPLI) en e<br>ARQUITECTO SANTIAGO<br>VA<br>esolicitar la adjudicación de plaza<br>seleccionada?<br>Si No<br>Seleccionar PEPLI |
| Se adjud<br>vacante<br>centro<br>CALATR/<br>¿Quiero<br>LES AR | cará a MANUAL PORTES la<br>INF 2 años (PEPLI) en e<br>ARQUITECTO SANTIAGO<br>VA.<br>solicitar la adjudicación de plaza<br>seleccionada?<br>SI No<br>Seleccionar PEPLI |

Mensaje de confirmación

El/la usuario/a deberá seleccionar "Si" para confirmar la solicitud de la plaza seleccionada.

Una vez aceptado, la aplicación le dirigirá a la página solicitar adjudicación,

en la que mostrará el listado de alumnos, añadiendo el centro seleccionado y la solicitud habrá cambiado el estado de Pendiente a Adjudicada.

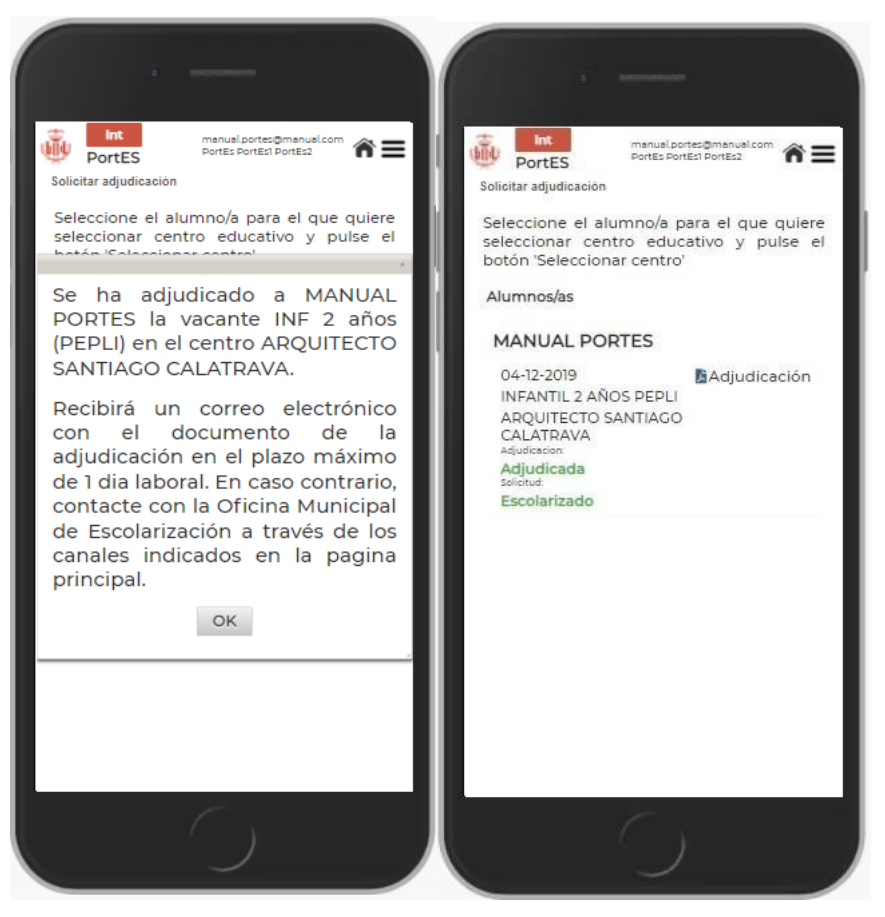

Segundo mensaje de confirmación y detalle estado pendiente y adjudicada

La Solicitud de Centro deberá hacerse con todos/as los/las alumnos/as que el/la usuario/a haya registrado previamente.

# 3. DESCARGA DOCUMENTO ADJUDICACIÓN

Confirmada la adjudicación de plaza en el centro seleccionado, el/la usuario/a puede descargar el documento en formato PDF o mostrarlo en su móvil, con el que ha de dirigirse inmediatamente al centro elegido donde le informarán de la documentación a aportar para formalizar la matrícula y poder incorporarse al centro.

Dicho documento le habrá llegado también al correo electrónico facilitado en el registro de PortES.

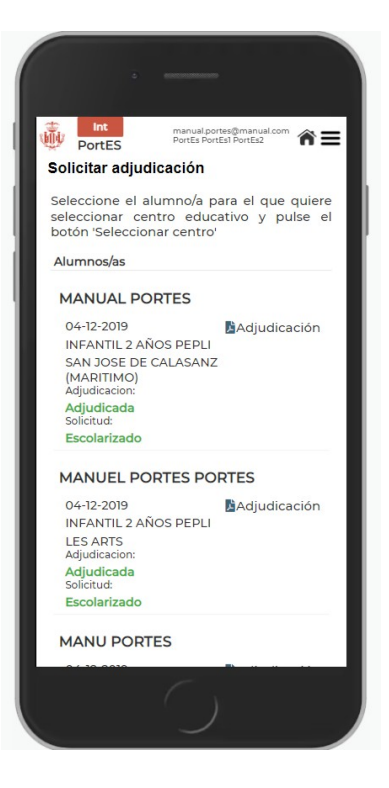

Enlace a la descarga del documento PDF con la adjudicación